## **COMO FIRMAR INVISIBLE CON ADOBE ACROBAT**

Cuando se presente documentación PDF firmada digitalmente, se recomienda generar las firmas como "No visibles". Para ello es necesario disponer del programa *Adobe Acrobat Professional*, que dispone de la capacidad de Firma digital:

## Esta guía es válida para versiones de Adobe 8 y posteriores:

Desde la opción de menú Archivo" ->"Abrir seleccione la carpeta y el fichero a firmar...

Debemos generar un certificado sin firma visible mediante la opción Firmar...

| 🔁 1.4_Hoja     | _Direccion_Obra_20120412.pdf - Ado      | be Acrobat Pro                                                                                                    |                               |
|----------------|-----------------------------------------|----------------------------------------------------------------------------------------------------|-------------------------------|
| Archivo Edició | n Ver Documento Comentarios Formularios | ; Herramientas Avanzadas Ventana                                                                                                    | Ayuda                         |
| Crear 🕶        | 🐴 Combinar 🔹 🄬 🔹 🔒 Proteger 🔹           | Firmar 🔹 📄 Formularios 🔹                                                                                                    | 📔 Multimedia 🔹 🄗 Comentario 🔹 |
|                |                                         | Firmar documento<br>Colocar firma<br>Aplicar tinta a firma<br>Certificar con firma visible<br>Certificar sin firma visible<br>Validar todas las firmas | oja de dirección de obra      |
| <b>*</b>       | Arquitectos directores de la obra       |                                                                                                    |                               |
| 42             | Nombre                                  | 2                                                                                                    | Nº de Colegiado               |
|                | Nombre                                  |                                                                                                    | Nº de Colegiado               |
|                | Nombre                                  |                                                                                                    | Nº de Colegiado               |
|                | Nombre                                  | · · · · · · · · · · · · · · · · · · ·                                                                                                    | Nº de Colegiado               |
|                | Arquitectos autores del proyecto        |                                                                                                    |                               |
|                | Fase del proyecto<br>Nombre             |                                                                                                    | Nº de Colegiado               |
|                | Fase del proyecto                       |                                                                                                    |                               |
|                | Nombre                                  |                                                                                                    | Nº de Colegiado               |
|                | Fase del proyecto                       |                                                                                                    |                               |
|                | Nombre                                  | 8                                                                                                    | Nº de Colegiado               |
| <b>\$</b>      | Fase del proyecto                       |                                                                                                    |                               |
|                | Nombre                                  |                                                                                                    | Nº de colegiado               |

En este mensaje pulse sobre "Aceptar"...

|                      | pedir los camb                                                       | bios no deseados.                                                                    | otección frente a                                                                   | la manipulación p                                                       | ara detectar e                                         |
|----------------------|----------------------------------------------------------------------|--------------------------------------------------------------------------------------|-------------------------------------------------------------------------------------|-------------------------------------------------------------------------|--------------------------------------------------------|
| Pa<br>di<br>Io<br>Ri | ara certificar u<br>ocumento a un<br>s socios de Ad<br>eader podrá v | n documento nece<br>la audiencia grande<br>lobe. De esta form<br>erificar automática | sita tener un ID d<br>e, es recomendab<br>a, cualquier destir<br>mente la certifica | ligital. Si desea di:<br>Ie que use un ID<br>natario que tenga<br>ción. | stribuir este<br>digital de uno de<br>1 Acrobat o Adob |
|                      | Obtener ID di                                                        | gital de un socio de                                                                 | Adobe                                                                               |                                                                         |                                                        |
| <u>N</u> o volv      | er a mostrar                                                         |                                                                                      |                                                                                     |                                                                         |                                                        |

En el campo "Firmar como:" aparece un desplegable con las firmas digitales que tenga instaladas en su equipo, seleccione la que quiera utilizar:

| Firmar como:                                   |      |
|------------------------------------------------|------|
|                                                |      |
| Emisor del certificado: CA Intermedia del COAM | ción |
| Acciones per <u>m</u> itidas tras certificar   | 3    |
| Rellenado de campos y firmas digitales         | ~    |

Una vez pulsado <u>Firmar</u>, si la firma se realiza correctamente aparecerá en la parte superior del documento la imagen siguiente ...

| 🔁 fin                 | nado.pd                 | f - Ad             | obe Acrob  | at Pro                                                                                                    |                                                                                                    |                                                                                                    |                                                                                                 |                                         |                                                                                                    |         |
|-----------------------|-------------------------|--------------------|------------|----------------------------------------------------------------------------------------------------|----------------------------------------------------------------------------------------------------|----------------------------------------------------------------------------------------------------|-------------------------------------------------------------------------------------------------|-----------------------------------------|----------------------------------------------------------------------------------------------------|---------|
| Archivo               | Edición                 | Ver                | Documento  | Comentarios                                                                                                    | Formularios                                                                                                    | Herramientas                                                                                         | Avanzadas Ventana                                                                               | Ayuda                                   |                                                                                                    | ×       |
| 🖧                     | Crear 🔹                 | <b>\$</b>          | Combinar 🝷 | ۵.                                                                                                    | Proteger 🔻                                                                                                    | 🥖 Firmar 🔹                                                                                           | Formularios 🔹                                                                                   | Multimedia 🝷                            | 🌍 Comentario 🔹                                                                                                    |         |
|                       | 8                       | 8                  | <b>E</b>   |                                                                                                    | 1 / 1                                                                                                    | <b>Ik</b> 🖑                                                                                          | 🥰 💿 🖲 🖣                                                                                         | 5,7% - 😽                                | Buscar                                                                                                    |         |
| 9                     | Certificad<br>Intermedi | o por s<br>a del C | OAM.       | a <ca@coa< th=""><th>am.org&gt;, Cole</th><th>gio Oficial de Ari</th><th>quitectos de Madrid, cer</th><th>tificado emitido por (</th><th>CA 🥢 Panel de</th><th>e firma</th></ca@coa<> | am.org>, Cole                                                                                                    | gio Oficial de Ari                                                                                   | quitectos de Madrid, cer                                                                        | tificado emitido por (                  | CA 🥢 Panel de                                                                                                    | e firma |
| ß                     | Firmas                  |                    |            |                                                                                                    | •                                                                                                    | COAN                                                                                                 | м                                                                                               |                                         | Hoja de dirección de obra                                                                                                    | ^       |
| ii e                  | <b>&amp;</b> -          |                    |            | Va                                                                                                    | lidar todas                                                                                                    |                                                                                                    |                                                                                                 | Madrid, a                               | dede 20                                                                                                    |         |
| <ul> <li>*</li> </ul> | E 👷 🞚                   | Certific           | ado por    |                                                                                                    | <ca@c< th=""><th>Arquitacka<br/>Nordon<br/>Nordon<br/>Nordon<br/>Nordon<br/>Para do pro<br/>Nordon<br/>Para do pro<br/>Nordon</th><th>a directorea de la obra</th><th></th><th>18 de Calegiado<br/>19 de Calegiado<br/>19 de Calegiado<br/>19 de Calegiado<br/>19 de Calegiado<br/>19 de Calegiado<br/>19 de Calegiado</th><th>101</th></ca@c<> | Arquitacka<br>Nordon<br>Nordon<br>Nordon<br>Nordon<br>Para do pro<br>Nordon<br>Para do pro<br>Nordon | a directorea de la obra                                                                         |                                         | 18 de Calegiado<br>19 de Calegiado<br>19 de Calegiado<br>19 de Calegiado<br>19 de Calegiado<br>19 de Calegiado<br>19 de Calegiado | 101     |
| <b>P</b>              | <                       |                    | UIT -      |                                                                                                    |                                                                                                    | Northm                                                                                               | healdanta del Apustamento de "Sellecci<br>lo que suactós pole, en consideránto<br>de<br>dilendo | oteta<br>de VJ. que le he sido encomeno | 19 de Colegiado                                                                                                    |         |

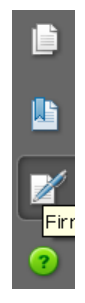

A continuación pulse sobre el icono <u>Firmas</u>, situado a la izquierda de la pantalla y verá el certificado recién creado...

Pulse el botón derecho del ratón sobre el certificado en cuestión y seleccione la opción <u>Borrar Firma</u>, con ello dejamos un campo de firma vacío, tal como se muestra en la imagen siguiente...

| 🔁 firm   | nado.pdf - Adobe Acrobat Pro                       |                  |                                                                                                    |                             |                           |
|----------|----------------------------------------------------|------------------|----------------------------------------------------------------------------------------------------|-----------------------------|---------------------------|
| Archivo  | Edición Ver Documento Comentarios Fr               | ormularios Herra | amientas Avanzadas Ventana Ayuda                                                                                                    | ř                           |                           |
| <b>P</b> | Crear • 🦨 Combinar • 🔬 • 🔒 P                       | roteger • 🥖      | Firmar 🔹 🔳 Formularios 🔹 🔛 M                                                                                                    | tukimedia • 🍃               | Comentario +              |
| 0        | 🖶 🛅 🖃 🔊   🗄 🔶 [                                    | 1 / 1 1          | t 🖑 🤻 🖲 🖲 45,7% ·                                                                                                    | . 🗃 🔛                       | Buiscar                   |
| 91       | Certificado por caso coam.<br>Intermedia del COAM. | org>, Colegio Of | icial de Arquitectos de Madrid, certificado                                                                                                 | emitido por CA              | Panel de firma            |
|          | Firmas                                             |                  | COAM                                                                                                    | Ноја (                      | de dirección de obre      |
|          | 🍫 - Vald                                           | ar todas         | Arquitactos directores de la vien                                                                                                    | Malini, a (u                | # 11                      |
|          | The Recent and Port                                | Borrar firma     |                                                                                                    | 97 (a Ca)                   |                           |
| *        |                                                    | Validar firma    |                                                                                                    | M <sup>4</sup> de Cel       |                           |
| 226      |                                                    | Ver versión firm | ada                                                                                                    | ₩ in Car                    | epete                     |
| -        |                                                    | ⊆omparar versi   | ón firmada con la versión actual                                                                                                    | M & Ce                      |                           |
|          |                                                    | Mostrar propied  | lades de firma                                                                                                    | W in Co                     | ejada                     |
|          |                                                    | Aviso legal      |                                                                                                    | 10 0 00                     |                           |
|          | 7                                                  |                  | Para del primerio                                                                                                    |                             |                           |
|          |                                                    |                  | 8/4/#                                                                                                    | W de Cer                    | njurin                    |
|          |                                                    |                  | faar del priy etti                                                                                                    | Mr de Car                   | sylad to                  |
|          |                                                    |                  | The Alphan Products for Approximately (a., Selection<br>in- Di-Arabiens and solution provides an operation for V), que is<br>que or results | e ta dia amprovidata ia Ili | euros Paradiativa de Otra |
|          |                                                    |                  | Datas del chemis                                                                                                    |                             |                           |
|          |                                                    |                  | Den da                                                                                                    |                             |                           |
|          |                                                    |                  | Oleva a algoridar<br>Descritoridar                                                                                                    |                             |                           |
| 50       |                                                    |                  |                                                                                                    |                             |                           |
|          |                                                    |                  | Number                                                                                                    |                             |                           |
| Ø        | <                                                  | 8                |                                                                                                    |                             |                           |

Pulsando el botón derecho del ratón seleccione la opción <u>Firmar</u> <u>documento</u>

Con esto conseguimos dejar una firma invisible en el documento.

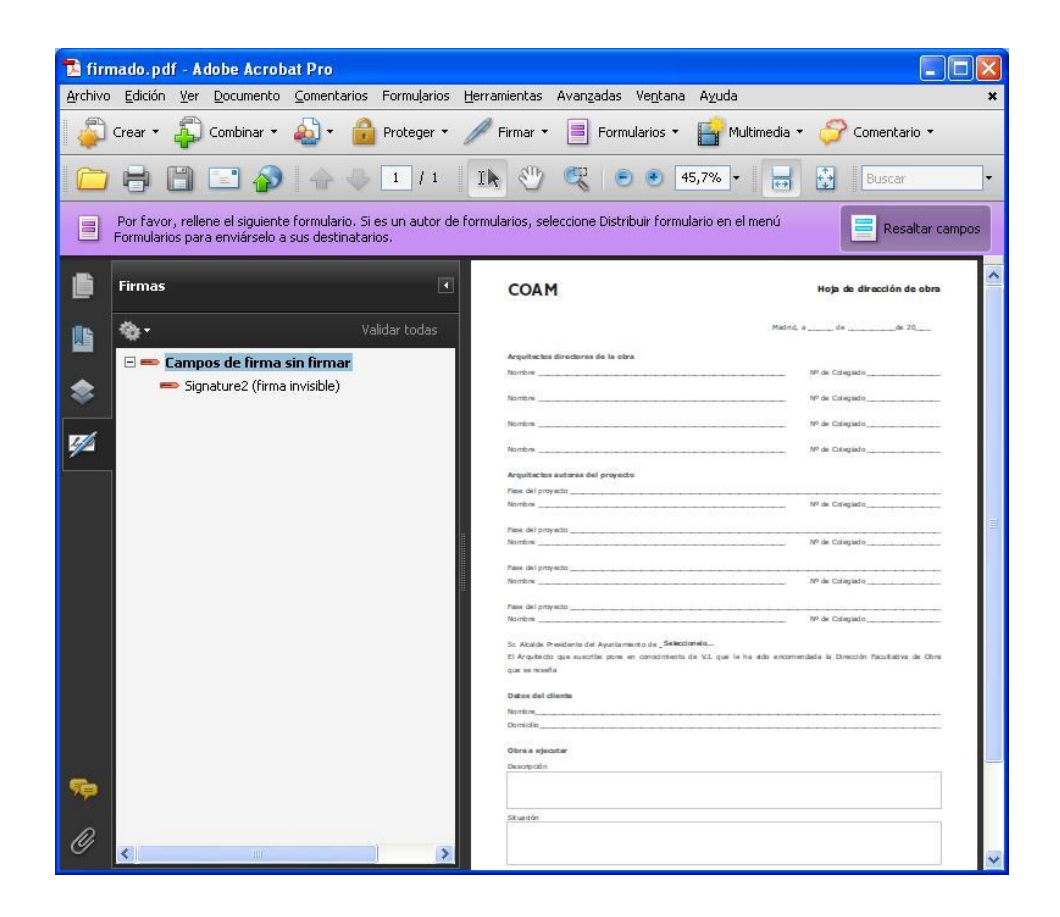

## Firma de dos o más personas.

El primer firmante ha de repetir este proceso tantas veces como personas intervngan en el trabajo.

| 6             | anda adf. I                       | daha Annal                         | ant Dec                              |                        |                         |                           |              |                                                                                                    |
|---------------|-----------------------------------|------------------------------------|--------------------------------------|------------------------|-------------------------|---------------------------|--------------|----------------------------------------------------------------------------------------------------|
| :hivo         | Edición Ver                       | Documento                          | Comentarios                          | Formularios            | Herramientas            | Avanzadas Ventana         | Ayuda        |                                                                                                    |
| ٩             | Crear 🔹 🦨                         | ) Combinar 🔹                       | ۵ 🕼                                  | Proteger 🔹             | 🖉 Firmar 🔹              | Formularios •             | Multimedia 🗸 | 🄗 Comentario 🔹                                                                                                    |
|               | 88                                | 🖃 🏈                                |                                      | 1 / 1                  | Fir <u>m</u> ar doc     | umento<br>ma              | •            | Buscar                                                                                                    |
|               | Por favor, rell<br>Formularios pa | ene el siguient<br>ra enviárselo a | e formulario. Si<br>a sus destinatar | es un autor de<br>ios. | Aplicar tin <u>t</u>    | a a firma                 | en el menú   | Resaltar campos                                                                                                    |
|               |                                   |                                    |                                      |                        | 🥷 Certi <u>f</u> icar c | on firma visible          | _            |                                                                                                    |
|               | Firmas                            |                                    |                                      |                        | Certificar s            | in firma v <u>i</u> sible |              | Hoja de dirección de obra                                                                                                    |
| 6             | <b>%</b> -                        |                                    |                                      | alidar todas           | Validar <u>t</u> od     | as las Firmas             | Madrid, i    | dede 70                                                                                                    |
|               | ⊡ <b>≕ Cam</b> i<br>≕ Sig         | pos de firma<br>gnature2 (firma    | <b>sin firmar</b><br>a invisible)    |                        | Arquitachan<br>Receive  | directores de la obra     | anata        | NP de Colegado         NP de Colegado         NP de Colegado |
| <b>P</b><br>N |                                   |                                    |                                      |                        | Situedân                |                           |              |                                                                                                    |
|               | 5                                 | Ш                                  |                                      | >                      |                         |                           |              |                                                                                                    |

| Guardar como documento certificado 🛛 🔀                                                                                                    | Certificar documento                                                                                                    |
|----------------------------------------------------------------------------------------------------|----------------------------------------------------------------------------------------------------|
| <ul> <li>Está a punto de crear un documento certificado. La certificación avala el contenido del documento y permite a los destinatarios comprobar que procede de usted. Además, certificar un documento agrega protección frente a la manipulación para detectar e impedir los cambios no deseados.</li> <li>Para certificar un documento necesita tener un ID digital. Si desea distribuir este documento a una audiencia grande, es recomendable que use un ID digital de uno de los socios de Adobe. De esta forma, cualquier destinatario que tenga Acrobat o Adobe Reader podrá verificar automáticamente la certificación.</li> <li>Obtener ID digital de un socio de Adobe</li> <li>No volver a mostrar</li> <li>Ayuda</li> </ul> | Firmar como:   Emisor del certificado: CA Intermedia del COAM   Información   Acciones permitidas tras certificar   Rellenado de campos y firmas digitales   Eirmar   Cancelar |
| Guardar como       Image: C:\Documents and Settings\jaguilera\Escritorio\Descarga de tl\firmado.pdf         El archivo ya existe.<br>¿Desea reemplazarlo?       Image: Descarga de tl\firmado.pdf                                                                                                    |                                                                                                    |

Pulse Sí.

| 🔁 firmado.pdf - Adobe Acroba                                                                                  | t Pro                                                                                                    |                                                                                                    |                                                                               |
|----------------------------------------------------------------------------------------------------|----------------------------------------------------------------------------------------------------|----------------------------------------------------------------------------------------------------|-------------------------------------------------------------------------------|
| Archivo Edición Ver Documento (                                                                               | Comentarios Formularios Herra                                                                                            | mientas Avanzadas Ventana                                                                              | a Ayuda                                                                       |
| 🦆 Crear 🔹 취 Combinar 🔹 💧                                                                                      | 🔬 🔹 🔒 Proteger 🔹 🥖                                                                                                    | Firmar 🔹 📄 Formularios 🔹                                                                               | 📑 Multimedia 👻 ờ Comentario 👻                                                 |
|                                                                                                    | 🛧 🕹 🚺 / 1 🛛 🗈                                                                                                    | ۰ ۲ 🖑 🕐                                                                                                | 45,7% 🔹 📑 🚱 Buscar                                                            |
| Certificado por<br>certificado emitido por CA Inter<br>un autor de formularios, selecci<br>sus destinatarios. | <ca@coam.org>, Colegio Ofio<br/>media del COAM. Por favor, rellen<br/>one Distribuir formulario en el meni</ca@coam.org> | tial de Arquitectos de Madrid,<br>le el siguiente formulario. Si es<br>ú Formularios para enviárselo a | Manel de firma                                                                |
| Firmas                                                                                                    |                                                                                                    | COAM                                                                                                   | Hoja de dirección de obra                                                     |
| 1 ·                                                                                                    | Validar todas                                                                                                    | Annultanting disactories die la schra                                                                  | Madrid, a diede 20                                                            |
| + X Certificado por                                                                                           | Borrar firma                                                                                                    |                                                                                                    | Nº de Colegiado                                                               |
| Signature2 (firma                                                                                             | V <u>a</u> lidar firma                                                                                                   |                                                                                                    | N <sup>0</sup> de Colegiado                                                   |
| 776                                                                                                    | Ver versión firmada                                                                                                    |                                                                                                    | M <sup>0</sup> de Colegiedo                                                   |
|                                                                                                    | <u>C</u> omparar versión firmada con la                                                                                  | a versión actual                                                                                       | MP da: Colegiado                                                              |
| -                                                                                                    | Mostrar propiedades de firma                                                                                             |                                                                                                    | N <sup>o</sup> de Colegiado                                                   |
|                                                                                                    | Aviso legal                                                                                                    |                                                                                                    | N <sup>0</sup> de Colegiado                                                   |
|                                                                                                    |                                                                                                    | Piese del proyecto                                                                                     |                                                                               |
|                                                                                                    |                                                                                                    | Normbres                                                                                               | M <sup>0</sup> de Colegiado                                                   |
|                                                                                                    |                                                                                                    | Piese del proyecto                                                                                     | 54º die Collegiado                                                            |
|                                                                                                    |                                                                                                    | Sc Alcelde Presidente del Ayuntamento de "Selec<br>El Arquitecto que suscrite pore en conocimiente     | cionelo<br>o de VII que le ha edo encomendada la Dirección Pacutativa de Otra |
|                                                                                                    |                                                                                                    | que se reseña                                                                                          |                                                                               |
|                                                                                                    |                                                                                                    | Datos del diente                                                                                       |                                                                               |
|                                                                                                    |                                                                                                    | Domidio                                                                                                |                                                                               |
| _                                                                                                    |                                                                                                    | Obra a ajacutar<br>Descripción                                                                         |                                                                               |
| 77                                                                                                    |                                                                                                    |                                                                                                    |                                                                               |
| 0                                                                                                    |                                                                                                    | Sit ua dón                                                                                             |                                                                               |

Una vez que hemos generado los campos de firma necesarios, cada interviniente firma en uno de ellos.

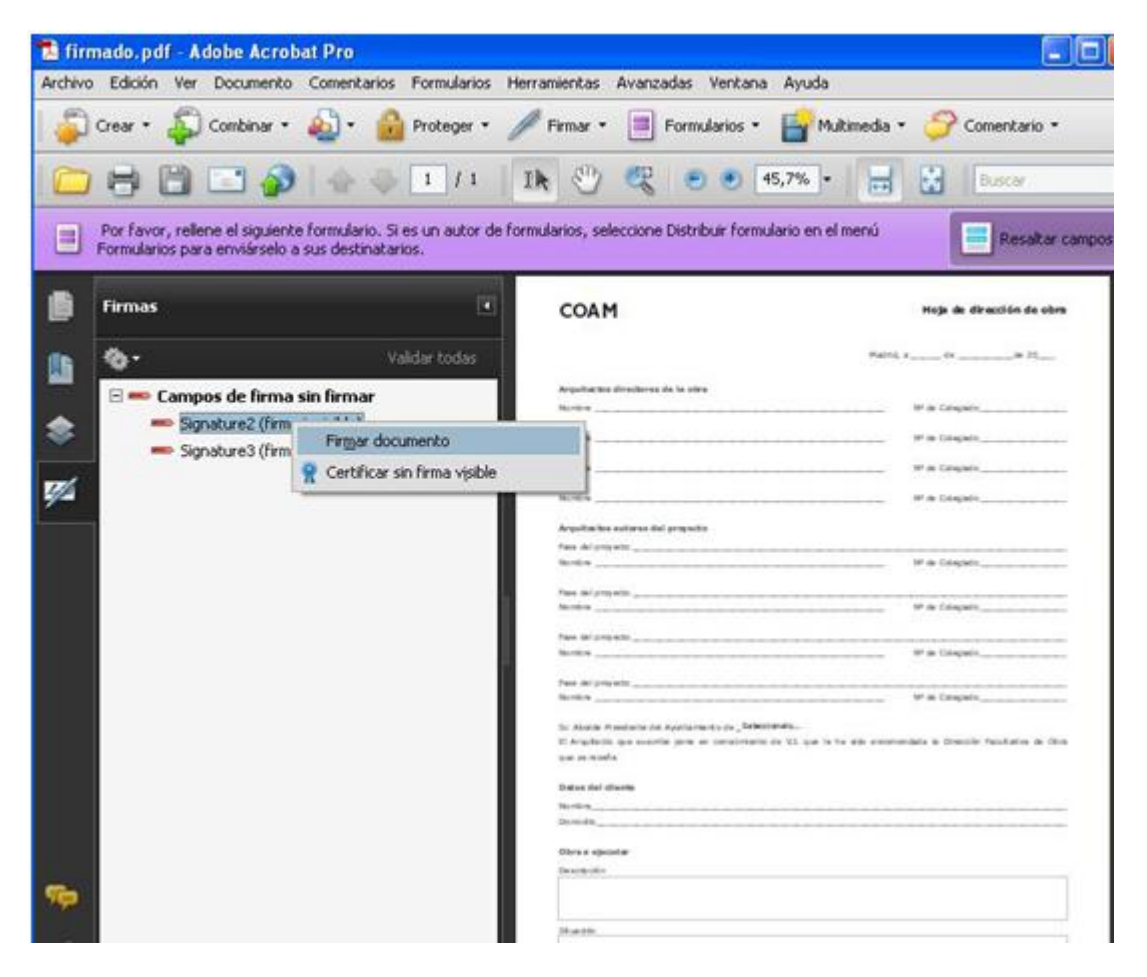

| Guar da | r como 🛛 🕅                                                                                                    |
|---------|----------------------------------------------------------------------------------------------------|
| ?       | C:\Documents and Settings\jaguilera\Escritorio\Descarga de tl\firmado.pdf<br>El archivo ya existe.<br>¿Desea reemplazarlo? |
|         |                                                                                                    |

Pulse Sí

| 🔁 fii    | mado.pdf - Adobe Acrobat Pro                                                                                                    |                                                                                                    |                             |                                                                          |
|----------|----------------------------------------------------------------------------------------------------|----------------------------------------------------------------------------------------------------|-----------------------------|--------------------------------------------------------------------------|
| Archiv   | o Edición Ver Documento Comentarios Formularios Her                                                                                                    |                                                                                                    |                             |                                                                          |
| 🗳        | Crear = 🦨 Combinar = 🔬 = 🔒 Proteger = 🥖                                                                                                    | 🕈 Firmar 🔹 📑 Formularios 🔹 🔛 Multimedia 🔹 🍒                                                                                                    | Comentario 👻                |                                                                          |
|          | 🖶 🛅 🖃 🌮   🕁 🔶 🗉 / म 🗍                                                                                                    | k 🖑 🥰 🖲 🖲 45,7% - 🔡 🚼                                                                                                    | Buscar                      | Guardar como                                                             |
| le:      | Firmado y todas las firmas son válidas. Por favor, reliene el sig<br>de formularios, seleccione Distribuir formulario en el menú Form<br>destinatarios. | uente formulario. Si es un autor<br>ularios para enviárselo a sus Panel de firma                                                                                                    | Resaltar campos             | C:\Documents and Settings\jaguilera\Escritorio\Descarga de tl\firmado.pd |
| ۵        | Firmas 🔹                                                                                                    | СОАМ нор                                                                                                    | de dirección de obra        | ¿Desea reemplazarlo?                                                     |
|          | 🍫 - Validar todas                                                                                                    | Males, a                                                                                                    | 4                           |                                                                          |
| ۲        | Growtwa (firms invictible)                                                                                                    | Nordina VF as Co                                                                                                    | regiala                     |                                                                          |
| <b>9</b> | Firmar documento                                                                                                    | тоном № а.О.<br>тоном № а.О.                                                                                                    | fegiels                     |                                                                          |
|          |                                                                                                    | Anguitactes autores del propedio<br>Fase del propetto<br>Necetore Nº de Ci                                                                                                    | (njid)                      |                                                                          |
|          |                                                                                                    | Fase del proyecto                                                                                                    | 6qiata                      |                                                                          |
|          |                                                                                                    | Nontre Marca Marca Marc | fegiada                     |                                                                          |
|          |                                                                                                    | Si Allada Presidente del Apartamiento de " <b>Selectanela</b><br>El Argolecito que auxorte pore en consciente de VII. que le ha elle enconendade la C<br>que se neste                                                                                                    | Smuzide Pasultativa de Otra |                                                                          |
|          |                                                                                                    | Detes del Cherte<br>Nortex<br>Dericht                                                                                                    |                             |                                                                          |
| _        |                                                                                                    | Obra a sjenstar<br>Descriptio                                                                                                    |                             |                                                                          |
|          |                                                                                                    | 58 an t le                                                                                                    |                             |                                                                          |
| Ø        | < >                                                                                                    |                                                                                                    | ~                           |                                                                          |

| 🔁 firm  | nado.pdf    | Adobe Acro        | bat Pro       |             |                                        |                                                                    |                                                    |                        |                           |
|---------|-------------|-------------------|---------------|-------------|----------------------------------------|--------------------------------------------------------------------|----------------------------------------------------|------------------------|---------------------------|
| Archivo | Edición V   | er Documento      | Comentarios   | Formularios | Herramientas                           | Avanzadas V                                                        | entana Ayuda                                       |                        |                           |
| 📮       | Crear 🔹 🦂   | 🔓 Combinar 🔹      | ۵ - 🍛         | Proteger •  | / Firmar                               | • 📑 Formula                                                        | rios 🔹 📑 Multim                                    | edia • 🍃               | Comentario •              |
|         | 88          | ) 📰 🏠             |               | 1 / 1       | 11 🖑                                   | ۲                                                                  | • 45,7% •                                          | ₩ 🗄                    | Buscar                    |
| w       | Firmado y b | odas las firmas s | on válidas.   |             |                                        |                                                                    |                                                    |                        | 🧾 Panel de firma          |
|         | Firmas      |                   |               | •           | COA                                    | м                                                                  |                                                    | Maja d                 | le dirección de obra      |
| ile.    | ф.          |                   | Va            | lidar todas | 1                                      |                                                                    |                                                    | Maltil, a              | f# 10                     |
|         | E S Re      | v. 1: Firmado p   | or <b>Car</b> |             | Arquitett<br>No-ton                    | ne directores de la obre                                           |                                                    | M de Cale              | çinto                     |
| ≫       | u -₩ Ke     | •. 2. minado p    |               |             | hotes,                                 |                                                                    |                                                    | MP de Cale             | çiste                     |
| 776     |             |                   |               |             | horize .                               |                                                                    |                                                    | M <sup>2</sup> de Cale | çinto                     |
| ٣       |             |                   |               |             | No. Con                                |                                                                    |                                                    | M <sup>a</sup> de Cale | çinte                     |
|         |             |                   |               |             | Pass del p<br>Northeau                 | nyalii                                                             |                                                    | M as Cale              | çinto                     |
|         |             |                   |               |             | Para del p<br>Northre                  | 0ya20                                                              |                                                    | M <sup>a</sup> de Cale | çinte                     |
|         |             |                   |               |             | Free dely<br>Northeau                  | ny a 30                                                            |                                                    | M <sup>2</sup> de Cale | çiado                     |
|         |             |                   |               |             | Pane del p<br>Northre                  | tiyatte                                                            |                                                    | M <sup>a</sup> de Cele | çinte                     |
|         |             |                   |               |             | Six Akudok<br>El Arquite<br>Que se rec | Presidente del Ayuntarriento<br>dio que suscribe pore en co<br>eña | de "Selectorels<br>motimiento de VII. que le ha al | ili encomendada la Din | ución Pacultativa de Otra |
|         |             |                   |               |             | Datas dal<br>Northing                  | dianta                                                             |                                                    |                        |                           |
|         |             |                   |               |             | Obras a)                               | eatw                                                               |                                                    |                        |                           |
| -       |             |                   |               |             | Description                            |                                                                    |                                                    |                        |                           |
|         |             |                   |               |             | 18 section                             |                                                                    |                                                    |                        |                           |
| Ø       | <           |                   |               | >           |                                        |                                                                    |                                                    |                        |                           |

Esta es la apariencia final del documento con 2 firmas invisibles incluidas en el.